# **INSTRUKCJA OBSŁUGI**

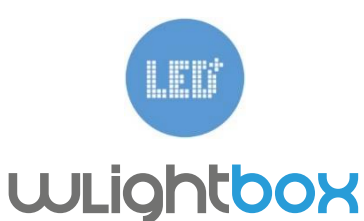

PERWSZY NA ŚWICIE STEROWNIK LED RGBW OPARTY O TECHNOLOGIĘ µWIFI

wLightBox to najmniejszy na świecie, bezprzewodowy kontroler oświetlenia pozwalający sterować oświetleniem LED – kolorowym (RGB+W) oraz jednokolorowym. Obsługiwany przy pomocy nie tylko smartfonów i tabletów, ale również laptopów, komputerów osobistych oraz innych współczesnych urządzeń.

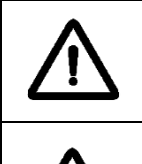

Ważne: przed rozpoczęciem instalacji upewnij się czy zasilanie jest wyłączone i zapoznałeś się DOKŁADNIE z poniższą instrukcją.

Podłącz tylko zgodnie ze schematem przedstawionym w instrukcji. Niewłaściwe podłączenie przewodów może być niebezpieczne.

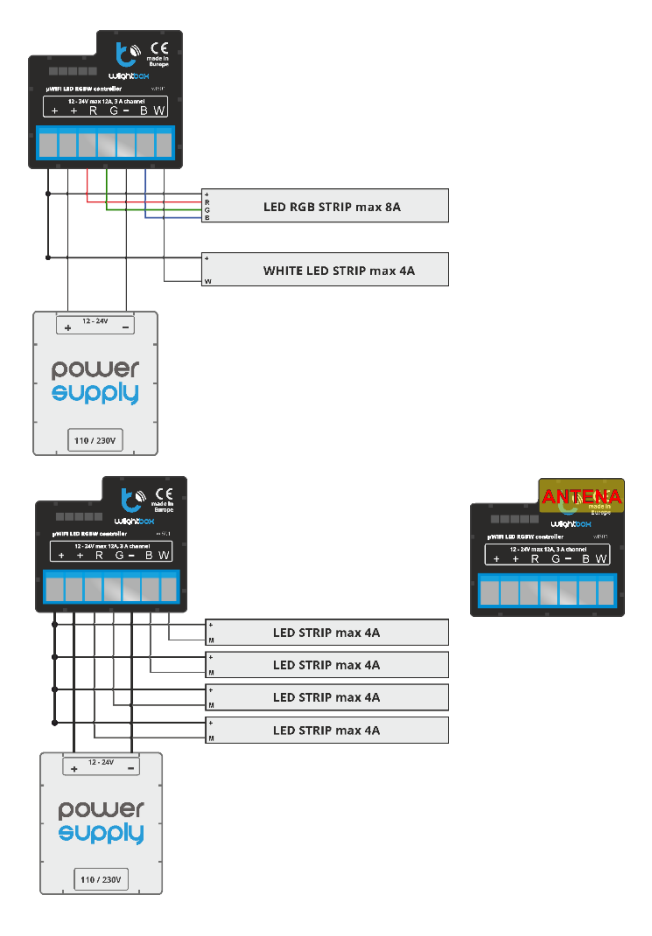

 Upewnij się, że urządzenie jest prawidłowo podłączone i antena jest daleko od obiektów metalowych, przewodów elektrycznych, etc., które mogą mieć wpływ na sygnał. Włączyć zasilanie.

#### USTAWIENIA

1. Przed użyciem urządzenia należy je skonfigurować. Można to zrobić przez aplikację lub przglądarkę. Jest również możliwe sterowanie bez jakiejkolwiek konfiguracji, lecz nie jest to zalecane.

## Przeglądarka

 Za pomocą komputera należy połączyć się z siecią bezprzewodową (wLightBox - \*\*\*\*\*\*, gdzie\*\*\*\*\*\* jest numerem seryjnym urządzenia).
Otwórz w przeglądarce internetowej link: http://192.168.4.1

#### Aplikacja

Pobierz aplikację WBox.

 Za pomocą smartfona lub tabletu, połącz się z siecią bezprzewodową (wLightBox - \*\*\*\*\*\*\*, gdzie\*\*\*\*\*\*\* jest numerem seryjnym urządzenia).
Otwórz aplikację wBox.

7. Na górze ekranu bedzie widoczne urzadzenie.

- 8. Użyj ikonki "plus" aby dodać urządzenie do listy.
- 9. Wybierz urządzenie dodawane do listy.

## Przeglądarka oraz aplikacja

10. Wybierz "Ustawienia" w górnym menu, ustaw nazwę urządzenia (ważne, gdy chcemy korzystać z wielu urządzeń) i przejść do ustawień sieciowych. Pamiętaj, że jeśli zmienisz nazwę Acces Point lub hasła, telefon zostanie odłączony i koniecznie bęzdzie ponowne nawiązanie połączenia.

11. Wybierz swoją domową sieć i naciśnij przycisk Połącz. Jeśli to konieczne, wprowadź hasło sieci. Po udanym nawiązaniu połączenia zobaczysz adres IP swojego urządzenia.

 Jeżeli chcesz zabezpieczyć swoje urządzenie hasłem wybierz "Ustawienia" w górnym menu, hasło punktu dostępu, następnie wprowadź swoje hasło.
Zapisz ustawienia.

14. Ponownie połącz się z siecią domową. Teraz można kontrolować wLightBox za pomocą przeglądarki internetowej, dodając go do ekranu głównego lub steruj za pomocą aplikacje wBox i uzyskaj jeszcze więcej możliwości kontrolowania wielu urządzeń, również z dowolnego miejsca (wymagane połączenie internetowe).

16. Aby uzyskać aktualizacje i nowe funkcje, użyj przycisku Firmware Update

| SPECYFIKACJA TECHNICZNA<br>wlightBox |                                                                                                    |                            |                                                                                                    |
|--------------------------------------|----------------------------------------------------------------------------------------------------|----------------------------|----------------------------------------------------------------------------------------------------|
| parametry elektryczne                |                                                                                                    |                            |                                                                                                    |
| napięcie zasilania                   | 12 - 24V                                                                                                    | zużycie energii            | < 1W                                                                                                    |
| Maksymalny prąd                      | 12A (3A /kanał)                                                                                                    | maksymalne<br>napięcie     | 24V                                                                                                    |
| Ilość wyjść                          | 4                                                                                                    | Maksymalne<br>obciążenie   | 288W                                                                                                    |
| typ wyjść                            | otwarty dren, PWM,<br>sterowanie masą                                                                                                    | tryb kolorów               | RGB / RGBW /<br>MONO                                                                                                    |
| cechy fizyczne urządzenia            |                                                                                                    |                            |                                                                                                    |
| wymiary                              | 39 x 35 x 20mm                                                                                                    | stopień ochrony            | IP20                                                                                                    |
| obudowa                              | wykonana z<br>kompozycji<br>poliuretanowej<br>niezawierającej<br>halogenów,<br>samogasnąca dla klasy<br>termicznei B (130°C)                                                                         | sposób montażu             | w puszce<br>elektrycznej,<br>obudowa lampy                                                                                                    |
| zabezpieczenie                       | odwrócona<br>polaryzacja, ESD                                                                                                    |                            |                                                                                                    |
| właściwości komunikacyjne            |                                                                                                    |                            |                                                                                                    |
| standard komunikacji                 | μWiFi, kompatybilny z<br>WiFi                                                                                                    | częstotliwość              | 2.4 GHz                                                                                                    |
| rodzaj transmisji                    | dwukierunkowa,<br>szyfrowana                                                                                                    | API                        | otwarte                                                                                                    |
| tryb pracy                           | połączenie<br>bezpośrednie (jako<br>Access Point),<br>połączenie WiFi<br>poprzez standardowy<br>router, połączenie z<br>dostępem z<br>dowolnego miejsca na<br>świecie (wymagany<br>jedynie dostęp do | kompatybilne<br>urządzenia | Apple iPhone,<br>Apple iPad, iPad<br>Mini, Android,<br>komputery i<br>urządzenia<br>mobilne<br>obsługujące w<br>pełni HTML5,<br>wkrótce Windows<br>Phone i Apple |

Aby uzyskać więcej informacji odwiedź stronę internetową <u>www.blebox.eu</u> lub wyślij email na adres <u>info@blebox.eu</u>. Pomoc techniczna jest dostępna pod adresem support@blebox.eu.

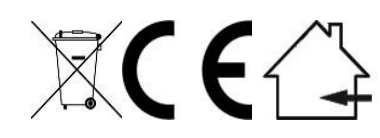

Proudly made by: Blebox sp. z o.o. Kunickiego 63 Street, 54-616 Wrocław, Poland www.blebox.eu

# INSTALACJA

 Zdjąć izolację z przewodów i podłączyć je według jednego z wykresów w zależności od rodzaju światła LED (RGBW / RGB z dodatkowym źródłem światła białego / mono)

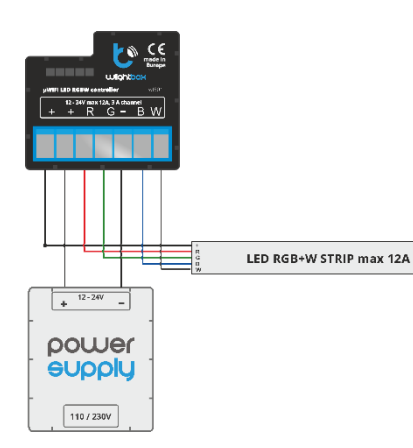